## Registrierung auf myTischtennis.de:

Du hast noch keinen myTischtennis.de-Account und willst dich auf der Seite registrieren? In allen drei myTischtennis.de-Bereichen findest du den zugehörigen Button dazu.

| Name           | Passwort           | Angemeldet t     | bleiben Login  | Passwort vergessen?<br>Registrieren » |
|----------------|--------------------|------------------|----------------|---------------------------------------|
|                |                    |                  |                |                                       |
|                |                    |                  |                |                                       |
| click-TT       | Port               | al               | myTischt       | ennis                                 |
| Name           | Passwort           | Angemeldet t     | bleiben Login  | Passwort vergessen?<br>Registrieren × |
|                |                    |                  |                |                                       |
|                |                    |                  |                |                                       |
| click-TT       | Por                | tal              | myTischt       | ennis                                 |
| Name           | Passwort           | Angemeldet bl    | eiben Login Re | sswort vergessen?<br>gistrieren +     |
|                |                    |                  |                |                                       |
| clic           | k-TT Po            | ortal            | myTischtenn    | is                                    |
|                |                    |                  |                |                                       |
|                |                    |                  | la se se se se |                                       |
|                | Registrierung - No | ch kein Mitglied | 1?             |                                       |
| O's haben and  |                    |                  |                |                                       |
| Sie haben noch | keinen Login?      |                  |                |                                       |
|                | myTischtennis.de-I | Mitglied werden  | 30             |                                       |
| -              |                    |                  |                |                                       |
|                |                    |                  |                |                                       |
|                |                    |                  |                |                                       |
|                |                    |                  |                |                                       |

Beim Klick auf "Registrieren" landest du immer auf dieser Seite hier:

|                                                                  |                                                                                                    | Name                                                                                                    | Passwort         | Angemeldet bleiben Login                                                                                                    | Passwort vergessen?<br>Registrieren + |  |
|------------------------------------------------------------------|----------------------------------------------------------------------------------------------------|----------------------------------------------------------------------------------------------------|------------------|----------------------------------------------------------------------------------------------------|---------------------------------------|--|
| Tise                                                             | chtennis.de                                                                                                    | click-TT                                                                                                    |                  | Portal myTisch                                                                                                    | tennis                                |  |
| Home Login F                                                     | Registrieren Premium Hilfe                                                                                                    |                                                                                                    |                  |                                                                                                    |                                       |  |
| Home Registriere                                                 | an ⊨                                                                                                    |                                                                                                    |                  |                                                                                                    |                                       |  |
|                                                                  | Registrieren                                                                                                    |                                                                                                    | Click            | ·TT- Login                                                                                                    |                                       |  |
| Jetzt registriere                                                | en                                                                                                    | Registrieren mit click                                                                                                    | k-TT- Login      |                                                                                                    |                                       |  |
| Anrede                                                           | Herr C                                                                                                    | click-TT Nutzername                                                                                                    |                  |                                                                                                    |                                       |  |
| Vorname*                                                         |                                                                                                    | click-TT Passwort                                                                                                    |                  |                                                                                                    |                                       |  |
| Nachname*<br>Geburtsdatum*:                                      | 16 S Januar S 2019 S                                                                                                    | □ Ich habe die AGB und di                                                                                                    | e Datenschutzer  | klärung gelesen und akzeptier                                                                                                    | t.                                    |  |
| E-Mail*                                                          |                                                                                                    | Ich bin damit einverstanden, dass meine bei click-TT gespeicherten Daten an mytischtennis.de übertragen und zur Datenabbildung auf mytischtennis.de genutzt werden. |                  |                                                                                                    |                                       |  |
| Verein*: 👔                                                       | Verein suchen Q                                                                                                    | Cichard all a blance Ditte                                                                                                    | ahaa Cia dia wat | ·····                                                                                                    |                                       |  |
| C Ich habe die AGE                                               | 3 und die Datenschutzerklärung gelesen und akzeptiert.                                                                                                    |                                                                                                    | Q P 4            |                                                                                                    | eid darunter ein.                     |  |
| Ich bin damit einver<br>personenbezogener<br>mytischtennis.de ge | standen, dass - soweit vorhanden - meine bei click-TT gespeicherten<br>n Daten an mytischtennis.de übertragen und zur Datenabbildung auf<br>anutzt werden. |                                                                                                    | Reç              | jistrieren                                                                                                    |                                       |  |
| •                                                                |                                                                                                    |                                                                                                    |                  |                                                                                                    |                                       |  |
| Sicherheitsabfrage                                               | Bitte geben Sie die untenstehende Zeichentolge im Feld darunter ein.                                                                                       |                                                                                                    |                  |                                                                                                    |                                       |  |
|                                                                  | G 1 8                                                                                                    |                                                                                                    |                  |                                                                                                    |                                       |  |
|                                                                  | Registrieren                                                                                                    |                                                                                                    |                  |                                                                                                    |                                       |  |
| Schwierigkeiten be                                               | ei der Registrierung? Hier klicken!                                                                                                    |                                                                                                    |                  |                                                                                                    |                                       |  |
|                                                                  |                                                                                                    |                                                                                                    |                  |                                                                                                    |                                       |  |
|                                                                  |                                                                                                    | ndro VIC                                                                                                    | TAS              | ∕TIGP.                                                                                                    |                                       |  |
|                                                                  |                                                                                                    |                                                                                                    |                  | DATE: THE REAL PROPERTY OF THE REAL PROPERTY OF THE |                                       |  |

Dort hast du zwei Möglichkeiten, dir einen myTischtennis.de-Account zu erstellen. Wenn du einen **click-TT-Account** besitzt, kannst du dich über diesen registrieren:

| Click-TT- Login                                                                                                    |  |  |  |  |  |
|----------------------------------------------------------------------------------------------------|--|--|--|--|--|
| Registrieren mit click-TT- Login                                                                                                    |  |  |  |  |  |
| click-TT Nutzername                                                                                                    |  |  |  |  |  |
| click-TT Passwort                                                                                                    |  |  |  |  |  |
| Ich habe die AGB und die Datenschutzerklärung gelesen und akzeptiert.                                                                                               |  |  |  |  |  |
| Ich bin damit einverstanden, dass meine bei click-TT gespeicherten Daten an mytischtennis.de übertragen und zur Datenabbildung auf mytischtennis.de genutzt werden. |  |  |  |  |  |
| Sicherheitsabfrage Bitte geben Sie die untenstehende Zeichenfolge im Feld darunter ein.                                                                             |  |  |  |  |  |
| VQP4                                                                                                    |  |  |  |  |  |
| Registrieren                                                                                                    |  |  |  |  |  |
|                                                                                                    |  |  |  |  |  |
|                                                                                                    |  |  |  |  |  |

Gib dafür deinen bei click-TT verwendeten **Nutzernamen** und das zugehörige **Passwort** ein. Dabei werden die in click-TT hinterlegten Daten direkt für deinen Account übernommen.

Um die Registrierung abzuschließen, musst du die myTischtennis.de-AGB gelesen haben und diese akzeptieren. Ebenso musst du der Datenübertragung von click-TT zu myTischtennis.de zustimmen. Zuletzt gibst du noch die Zeichenfolge der Sicherheitsabfrage ein.

Zur Info: Es ergeben sich keinerlei Vor- oder Nachteile, wenn du dich über den click-TT-Account registrierst oder die folgende Möglichkeit der Registrierung verwendest.

| Registrieren                                                                            |                                                  |                         |                                        |                                       |                   |
|-----------------------------------------------------------------------------------------|--------------------------------------------------|-------------------------|----------------------------------------|---------------------------------------|-------------------|
| Jetzt registrieren                                                                      |                                                  |                         |                                        |                                       |                   |
| Anrede                                                                                  | Herr                                             |                         |                                        |                                       |                   |
| Vorname*                                                                                |                                                  |                         |                                        |                                       |                   |
| Nachname*                                                                               |                                                  |                         |                                        |                                       |                   |
| Geburtsdatum*:                                                                          | 16 ᅌ                                             | Januar                  |                                        | 2019 🗘                                |                   |
| E-Mail*                                                                                 |                                                  |                         |                                        |                                       |                   |
| Verein*: 🚹                                                                              | Verein such                                      | en                      |                                        |                                       | ٩                 |
| □ Ich habe die AGB un                                                                   | d die Datensch                                   | nutzerklär              | ung gelesen und a                      | akzeptiert.                           |                   |
| C<br>Ich bin damit einverstar<br>personenbezogenen Da<br>mytischtennis.de genut         | nden, dass - so<br>aten an mytisch<br>zt werden. | weit vorh<br>itennis.de | anden - meine be<br>e übertragen und z | i click-TT gespei<br>zur Datenabbildu | cherten<br>ng auf |
| U                                                                                       |                                                  |                         |                                        |                                       |                   |
| Sicherheitsabfrage Bitte geben Sie die untenstehende Zeichenfolge im Feld darunter ein. |                                                  |                         |                                        |                                       |                   |
|                                                                                         | G 1                                              | 8                       |                                        |                                       |                   |
|                                                                                         |                                                  | Registri                | eren                                   |                                       |                   |
| Schwierigkeiten bei der Registrierung? Hier klicken!                                    |                                                  |                         |                                        |                                       |                   |

Auch über das Feld **"Registrieren"** kannst du einen Account auf myTischtennis.de erstellen:

Gib dafür deine **persönlichen Daten** in die vorgesehenen Felder ein.

Achte darauf, dass diese Daten identisch mit den Daten sind, die in click-TT für deine Person hinterlegt sind. Ansonsten kannst du nicht den vollen Funktionsumfang von myTischtennis.de nutzen. Nachdem du deinen Verein ausgewählt hast, musst du die AGB lesen und akzeptieren. Auch hier muss für eine erfolgreiche Registrierung der Haken bei der Datenübertragung von click-TT zu myTischtennis.de gesetzt sein.

Gib dann die dir angezeigte Zeichenfolge der Sicherheitsabfrage ein und klicke auf "Registrieren", um den ersten Schritt abzuschließen:

| Registrieren                                                                                                    |       |        |             |      |        |  |
|----------------------------------------------------------------------------------------------------|-------|--------|-------------|------|--------|--|
| <b>Jetzt registrieren</b><br>Anrede                                                                                                    | Herr  | 0      |             |      |        |  |
| Vorname*                                                                                                    | Max   |        |             |      |        |  |
| Nachname*                                                                                                    | Muste | ermann |             |      |        |  |
| Geburtsdatum*:                                                                                                    | 1     | ٥      | Januar      | 0    | 2000 ᅌ |  |
| E-Mail*                                                                                                    | max@  | mytisc | htennis.de  |      |        |  |
| Verein*: 👔                                                                                                    | ×     | TSV C  | )ttobrunn e | ə.V. | ٩      |  |
| <ul> <li>Ich habe die AGB und die Datenschutzerklärung gelesen und akzeptiert.</li> <li>Ich bin damit einverstanden, dass - soweit vorhanden - meine bei click-TT gespeicherten personenbezogenen Daten an mytischtennis.de übertragen und zur Datenabbildung auf mytischtennis.de genutzt werden.</li> </ul> |       |        |             |      |        |  |
| Sicherheitsabfrage Bitte geben Sie die untenstehende Zeichenfolge im Feld darunter ein.                                                                                                    |       |        |             |      |        |  |
| G18                                                                                                    | G     | 1      | 8           |      |        |  |
| Registrieren                                                                                                    |       |        |             |      |        |  |
| Schwierigkeiten bei der Registrierung? Hier klicken!                                                                                                    |       |        |             |      |        |  |

Im zweiten Schritt wählst du dann einen **Nutzernamen** und ein **Passwort** aus, das zu deinem persönlichen Account gehören wird. Der Nutzername darf natürlich noch nicht vergeben sein, ebenso sind E-Mailadressen als Nutzername nicht erlaubt.

Das Passwort muss mindestens fünf Zeichen enthalten und darf nicht mit dem Nutzernamen übereinstimmen. Bei Bedarf kannst du noch auswählen, ob du die myTischtennis.de-Newsletter erhalten willst. Die Bestellungen kannst du jederzeit in deinem Account bearbeiten:

| Home 🕨 Registrieren 🕨                                                                                                    |                                                                 |  |  |  |
|----------------------------------------------------------------------------------------------------|-----------------------------------------------------------------|--|--|--|
| Registrieren - Z                                                                                                    | weiter Schritt                                                  |  |  |  |
| Nutzername                                                                                                    | MaMus                                                           |  |  |  |
| Passwort                                                                                                    |                                                                 |  |  |  |
| Passwort bestätigen                                                                                                    |                                                                 |  |  |  |
| Ich möchte den my                                                                                                    | Fischtennis-Newsletter abonnieren                               |  |  |  |
| Ich möchte den my                                                                                                    | Tischtennis-Sondernewsletter abonnieren                         |  |  |  |
| Ich möchte den my                                                                                                    | Fischtennis-Sondernewsletter "Tischtennis-Equipment" abonnieren |  |  |  |
| Ich bestelle ein kostenloses Probeabo der Zeitschrift "tischtennis". Die<br>Bestellbedingungen (siehe rechts) habe ich gelesen und akzeptiere sie. Außerdem<br>stimme ich der Weiterleitung meiner Adressdaten an Philippka-Sportverlag GmbH & Co.<br>KG zu. |                                                                 |  |  |  |
| Sicherheitsabfrage Bitte geben Sie die untenstehende Zeichenfolge im Feld darunter ein.                                                                                                    |                                                                 |  |  |  |
| Registrierung Abbrech                                                                                                    | Registrierung jetzt abschließen »                               |  |  |  |

Gib ein letztes Mal die Zeichenfolge der Sicherheitsabfrage ein, um die Registrierung abzuschließen.

Nun siehst du den Hinweis "E-Mail Aktivierung erforderlich" auf deinem Bildschirm:

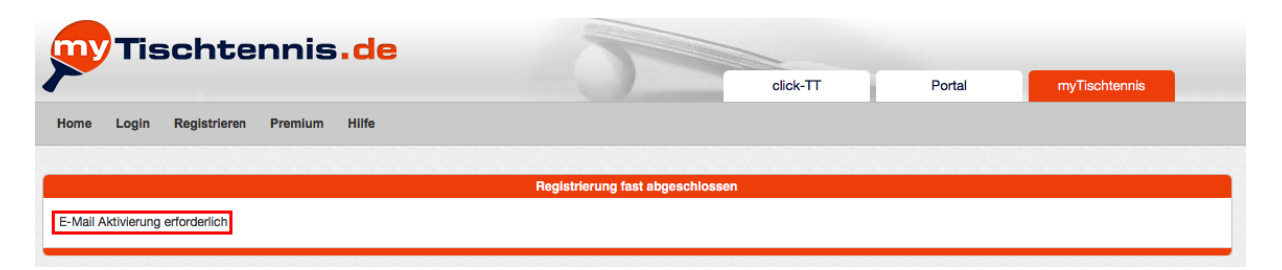

Das System hat eine automatische E-Mail an die **zuvor angegebene Mailadresse** verschickt. Der Betreff lautet "myTischtennis.de – Registrierung."

Die Mail enthält einen Link, mit dem du deine Registrierung abschließend bestätigst. Bitte überprüfe daher dein E-Mail-Postfach nach einer E-Mail von myTischtennis.de.

Sobald du den in der E-Mail mitgeschickten Link in deinem Browser geöffnet hast, ist dein myTischtennis.de-Account aktiviert. Klicke dazu entweder auf das blaue "hier" in der E-Mail:

Hallo Max, vielen Dank für dein Interesse an myTischtennis.de! Wenn du<mark>hier</mark>klickst oder den unten stehenden Link nutzt, aktivierst du dein myTischtennis.de-Konto. .

oder du kopierst den mitgeschickten Link in deine Browserzeile:

Bitte beachte, dass dieser Link nur 6 Stunden gültig ist! [http://www.mytischtennis.de/community/confirmregister?key=594FC3FC5F920D5FBCC80C4A5C7B4225215698853C2CB95EB8E7F8999247E3FD45E2CCCE5B065B942E213B0F8F1A5937] Viele Grüße und viel Spaß, Dein <u>myTischtennis.de</u>-Team

Bitte beachte, dass der Link zur Aktivierung sechs Stunden gültig ist.

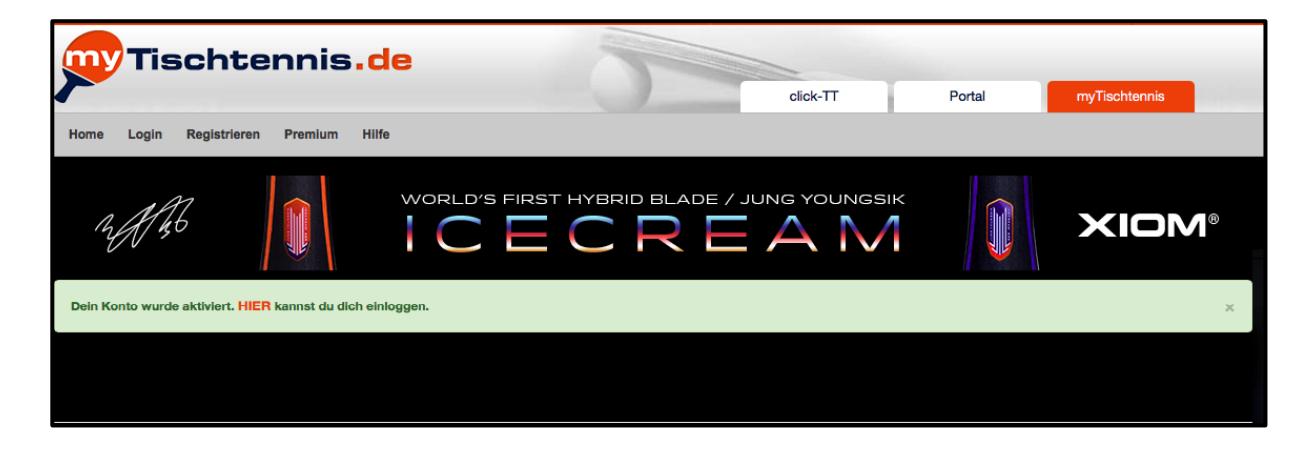

Du kannst dich jetzt mit deinem vorher eingetragenen Nutzernamen und dem zugehörigen Passwort auf myTischtennis.de **einloggen**.

|                    | Hier einlöggen |            |
|--------------------|----------------|------------|
| Nutzername         | MaMus          |            |
| Passwort           | •••••          | <b>9</b> ~ |
| Angemeldet bleiber | 1              |            |
|                    | Einloggen      |            |

In deinem Profil erkennst du nun, dass du eine **zweimonatige kostenlose Testphase** der Premium-Mitgliedschaft erhalten hast. Diese läuft automatisch aus und bedarf keiner Kündigung.

| Premium bis 16.03.2019                                      |                                            | * =    | Max Mustermann | Φ |
|-------------------------------------------------------------|--------------------------------------------|--------|----------------|---|
| Tischtennis.de                                              |                                            |        |                |   |
|                                                             | click-TT                                   | Portal | myTischtennis  |   |
| Home Profil - Teamsport - Ranglisten + Statistiken - Turnie | e - Training - Community - Services - Prem | ium 🗸  |                |   |

Solltest du die E-Mail zur Aktivierung nicht bekommen haben, überprüfe den Spam-Ordner deines E-Mail-Programms oder kontaktiere den myTischtennis-Support.

Wenn du bei der Registrierung die myTischtennis.de-Newsletter bestellt hast, bekommst du für jeden Newsletter ebenfalls eine E-Mail, in der du die Bestellung für diesen Newsletter noch bestätigst.

Du hast noch Fragen zur Registrierung? Hier geht es zu den häufig gestellten Fragen (FAQ) auf myTischtennis.de: https://www.mytischtennis.de/community/faq